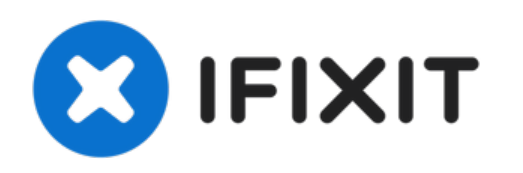

# Remplacement de la RAM du Sony Vaio VPCW211AX

Ce tutoriel vous explique comment remplacer la mémoire vive de votre ordinateur portable Sony Vaio.

Rédigé par: Giselle Dougan

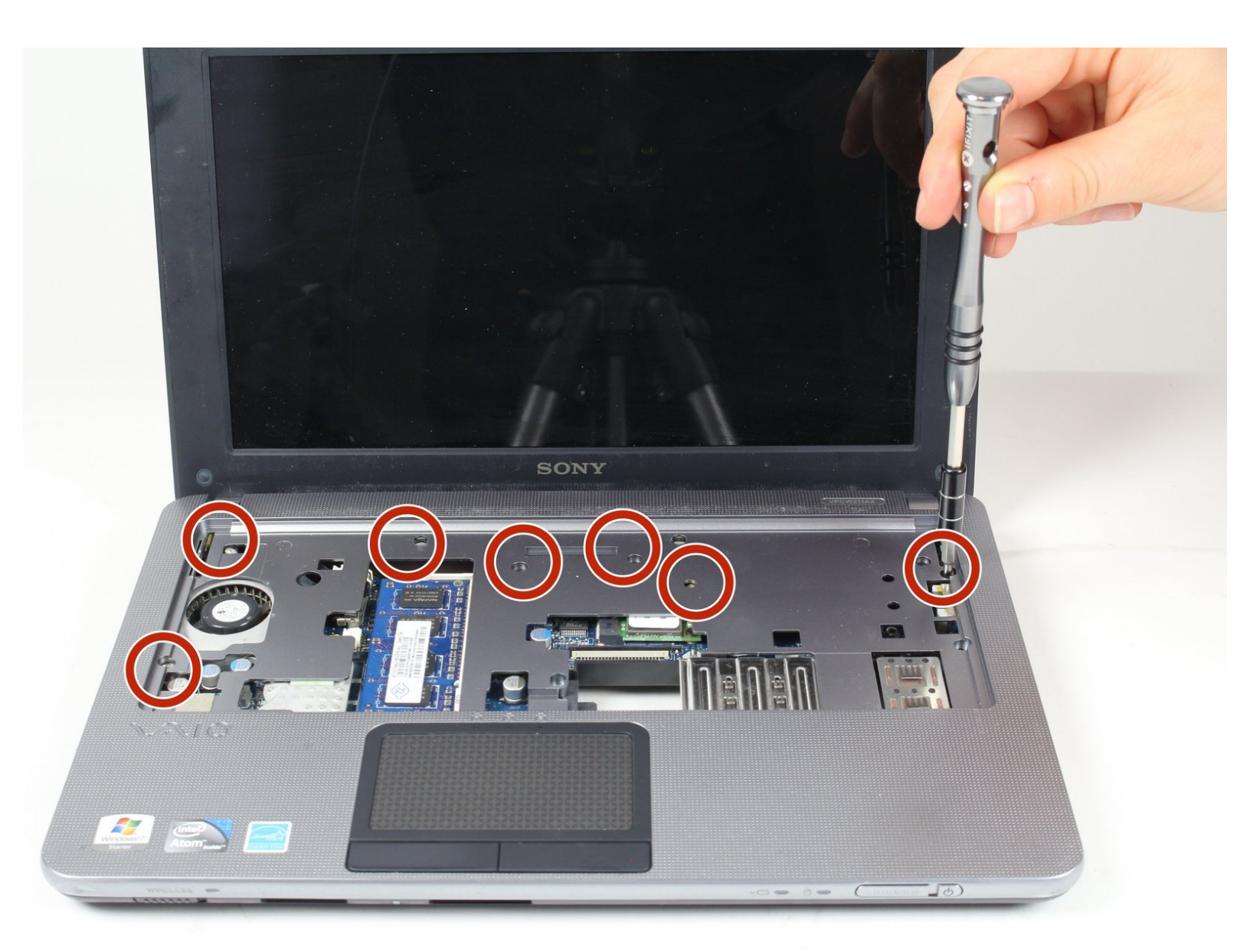

# INTRODUCTION

Ce tutoriel vous explique comment remplacer la mémoire vive de votre ordinateur portable Sony Vaio.

# **OUTILS:**

- Phillips 0 Screwdriver (1)
- iFixit Opening Tool (1)
- Metal Spudger (1)

# PIÈCES:

- Sony Vaio T13 SVT13 Keyboard (2)
- Sony Fan (1)

#### Étape 1 — Clavier

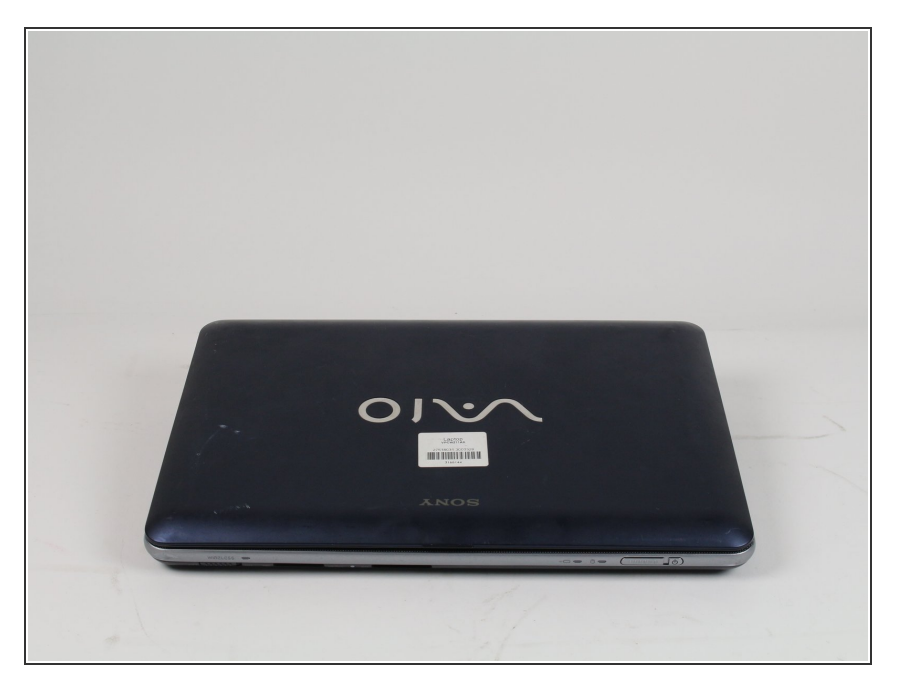

 Commencez par placer l'ordinateur portable face à vous sur une surface plane.

# Étape 2

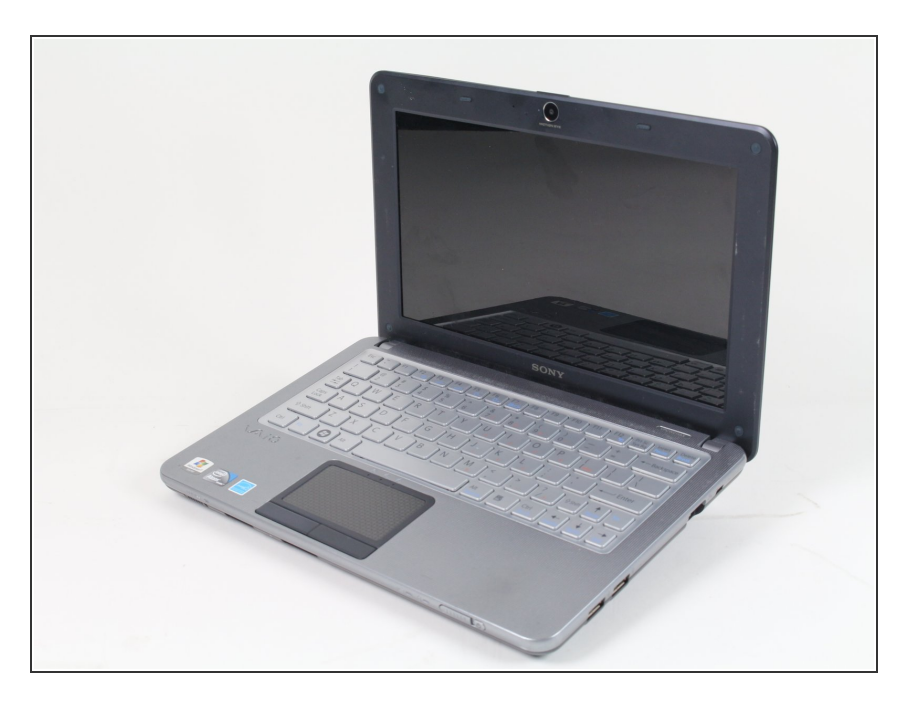

• Ouvrez l'ordinateur portable de sorte que le clavier soit face à vous.

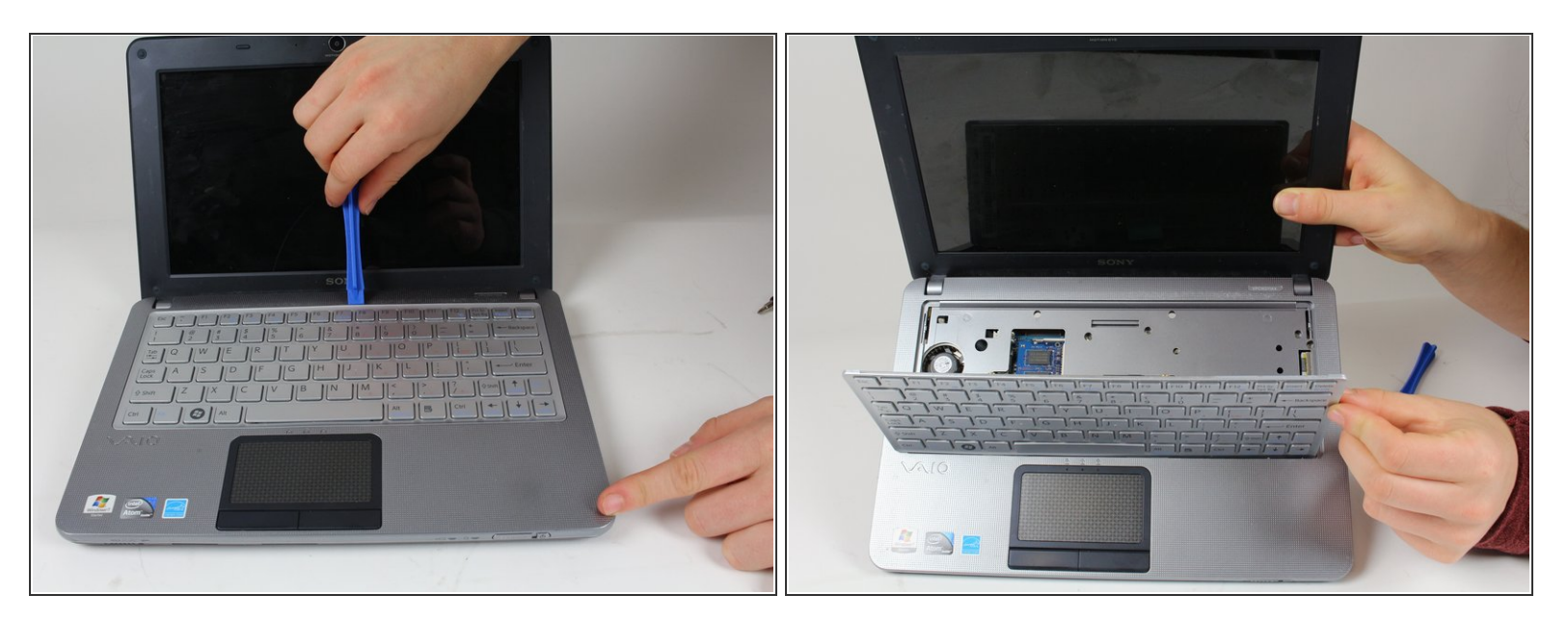

- Utilisez un outil d'ouverture en plastique pour faire levier sur le clavier. Commencez par le bord le plus proche de l'écran.
- (i) Faites attention le long des bords ; parcourez es bords le long du clavier jusqu'à ce qu'il soit entièrement détaché.

M Une nappe est branchée à la partie inférieure du clavier. Veillez à ne pas arracher le câble lorsque vous soulèverez le clavier du châssis de l'ordinateur portable.

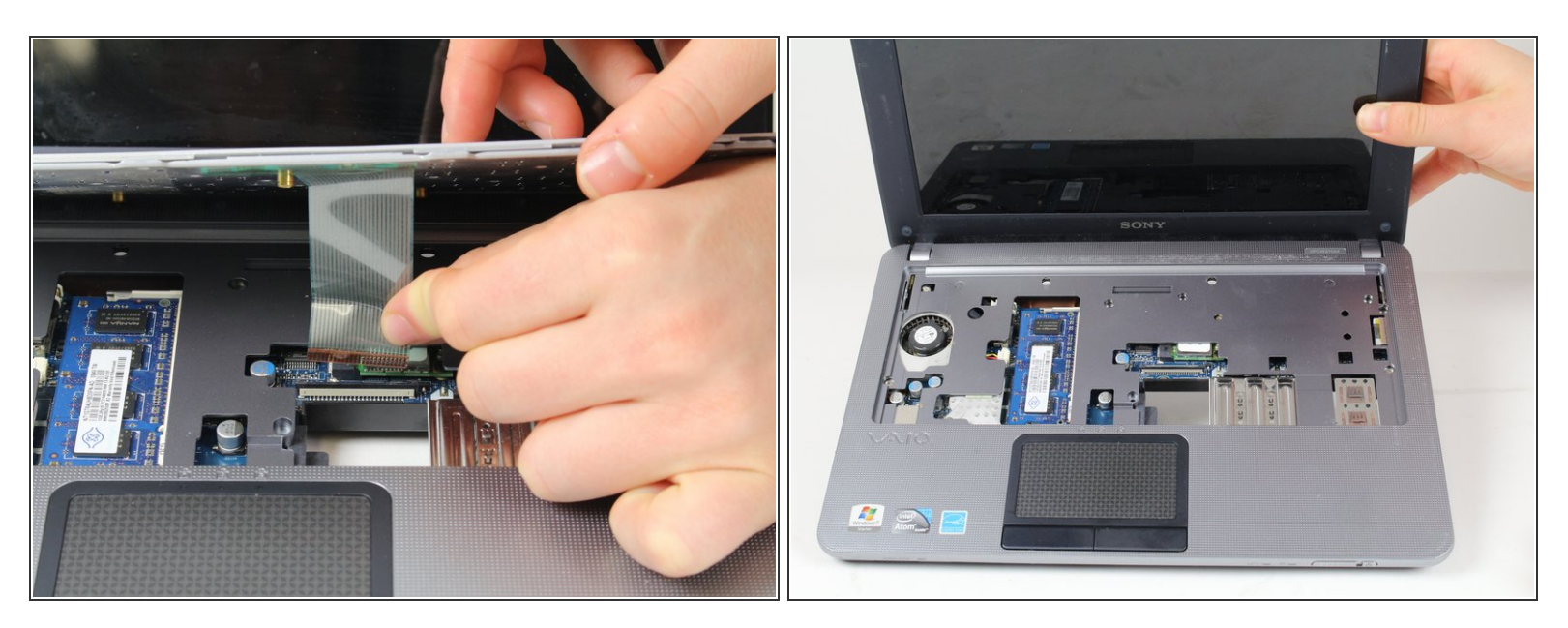

- Débranchez délicatement la nappe de la base de l'ordinateur avec vos mains.
- Retirez le clavier.

#### Étape 5 — RAM

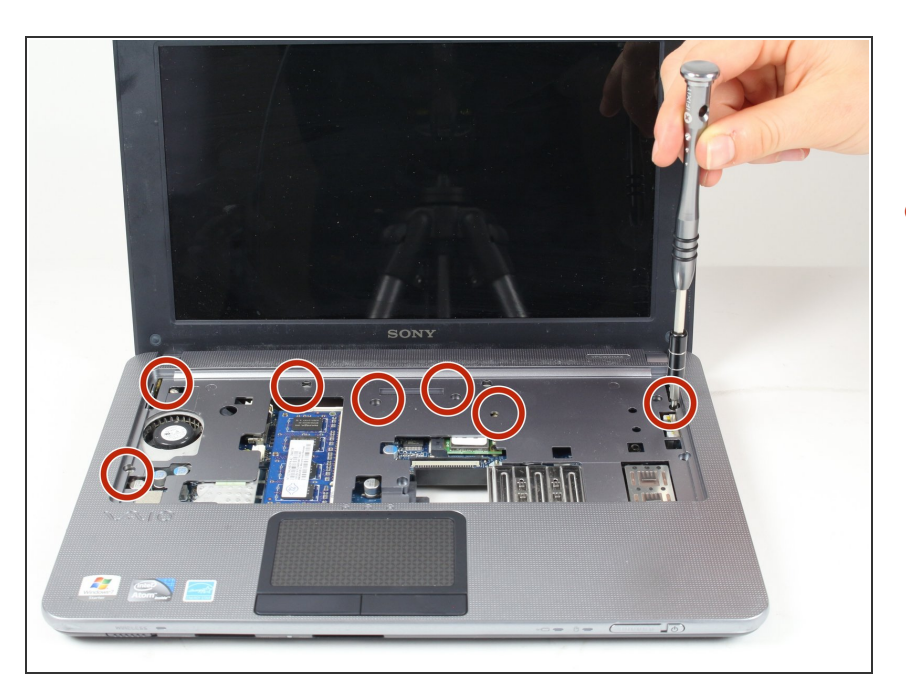

 Utilisez un tournevis cruciforme n° 0 pour retirer les 7 vis de la partie supérieure du boîtier.

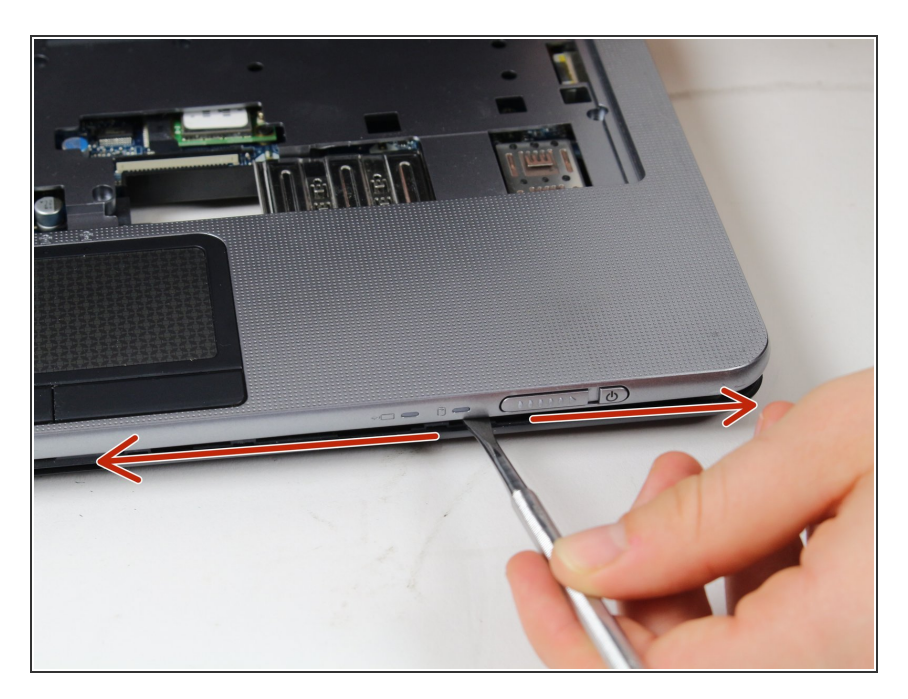

- À l'aide d'un spudger en métal, faites levier au niveau des jointures.
- Séparez la partie supérieure grise de la partie noire de l'ordinateur portable.
- Faites glisser le spudger le long de la jointure, puis séparez soigneusement la partie supérieure.

# Étape 7

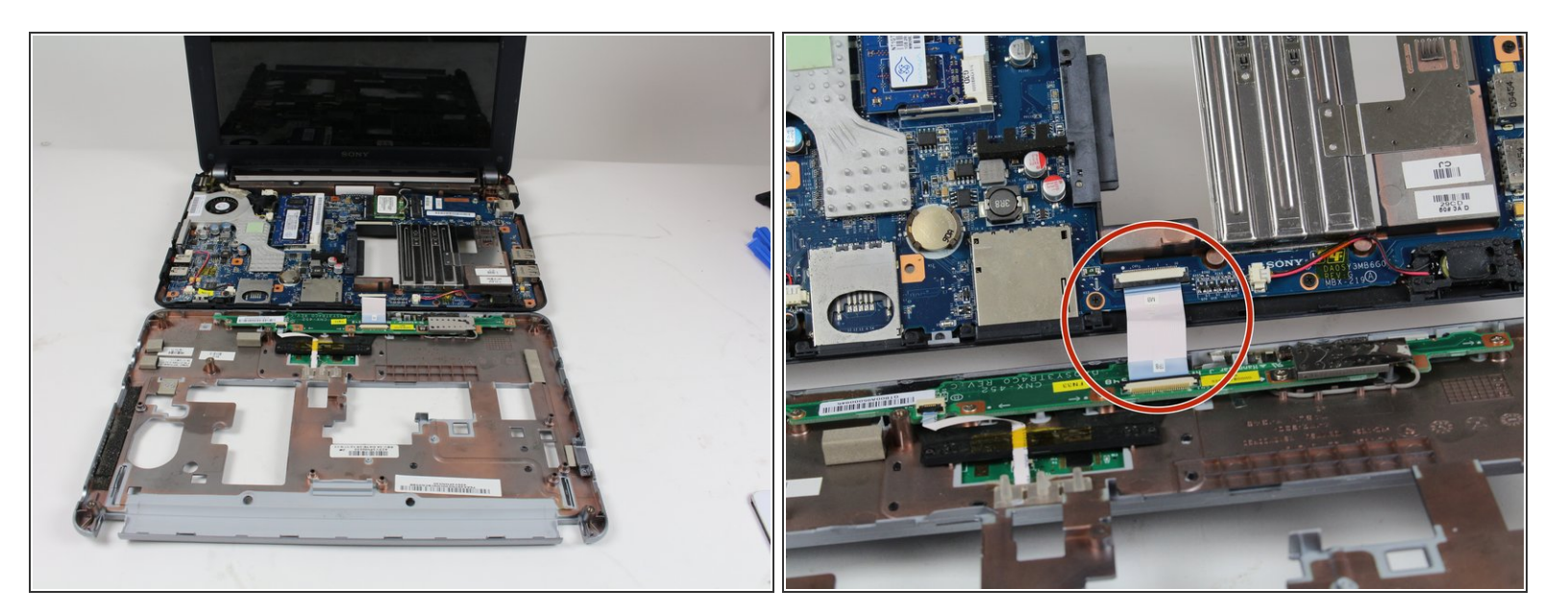

• Ouvrez prudemment la partie supérieure sans débrancher la nappe qui relie les deux pièces.

⚠ Soyez attentif et faites attention à la nappe qui relie les deux parties ensemble.

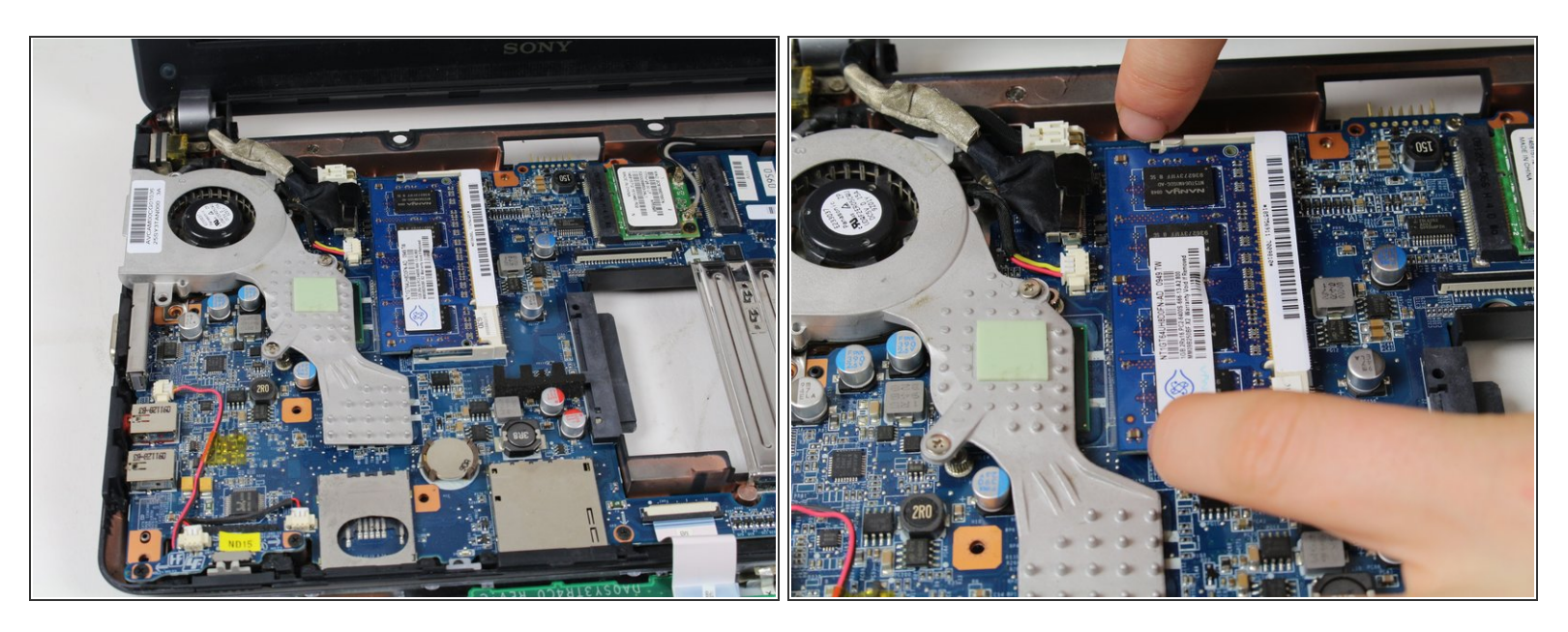

 Avec vos doigts, faites levier pour écarter les deux languettes métalliques latérales qui maintiennent la RAM en place, comme montré sur la photo.

#### Étape 9

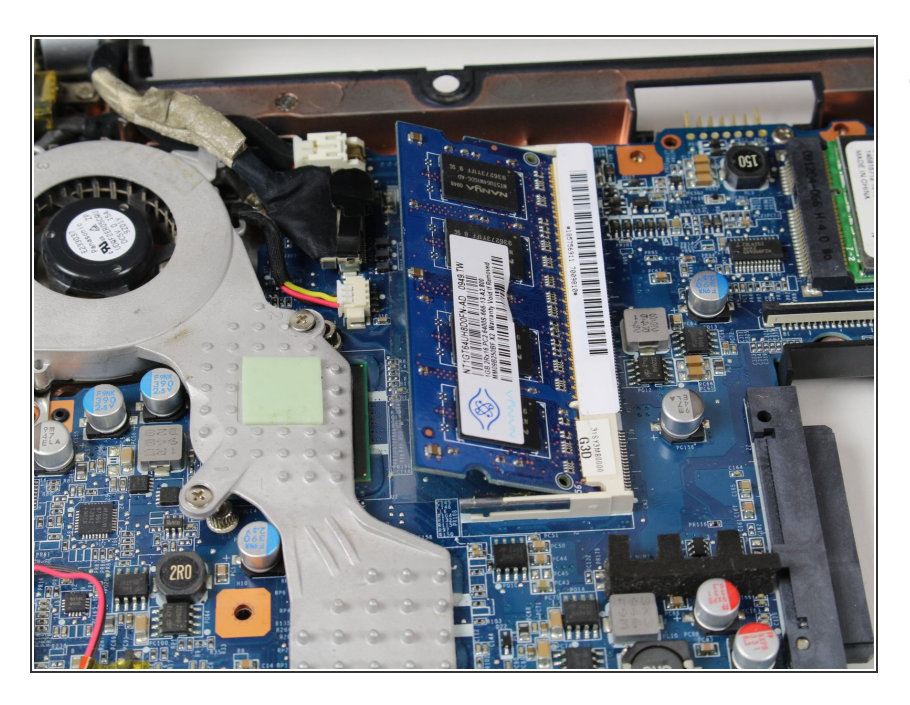

 Après cette étape, la mémoire vive devrait apparaître d'elle-même comme le montre l'image.

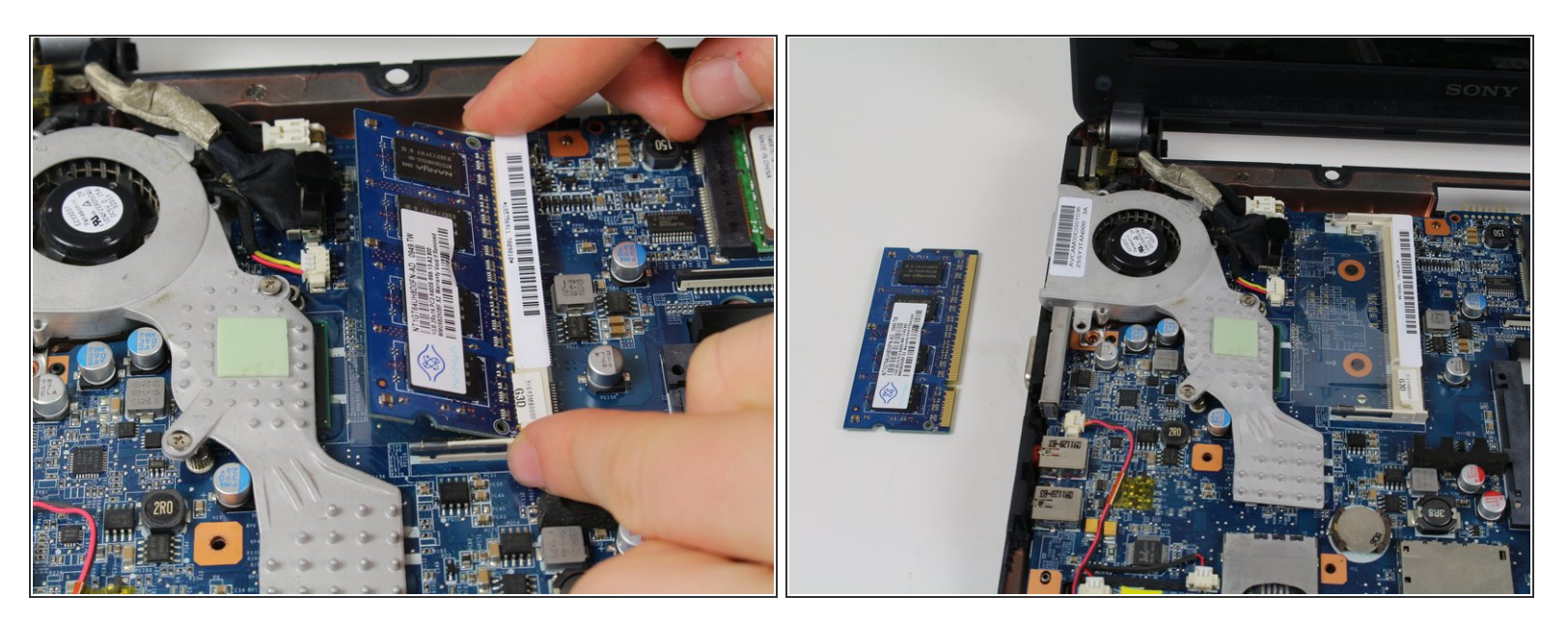

• Prenez la RAM délicatement près du bord par les côtés et retirez-la de son slot.

Pour remonter votre appareil, suivez ces instructions dans l'ordre inverse.